謹啓

貴医院におかれましては益々ご清祥のこととお喜び申し上げます。 バージョンアップ作業を実施しておりますのでお知らせいたします。

お問い合わせ先

| サポートセンター | 電話番号   | 050-5538-5452            |
|----------|--------|--------------------------|
|          | FAX番号  | 03-6825-6303             |
|          | e-mail | ds-desk@dentalsystems.jp |

月末月初は電話が混み合う場合がありますが、留守番電話に繋がりますのでお名前と電話番号をお残しください。 折り返しご連絡申し上げます。また、ご質問はFAX、メールでも受け付けしております。 順次返答させていただきますので、少々お時間をいただくこともございますがご活用ください。

謹白

## < バージョン2.96.00(0003)変更一覧 >

| 【令和7年4月~】の薬価改定に対応<br>「医薬品マスター」を最新のマスターに更新。                             | 全国 |
|------------------------------------------------------------------------|----|
| 入力マスターを更新<br>各種電算マスターと「郵便番号マスター」を最新のマスターに更新。                           | 全国 |
| 機能追加/不具合修正<br>新機能の追加と不具合の修正を行いました。詳細は『POWER5G バージョンアップ詳細』<br>をご参照ください。 | 全国 |

## 改定に伴う注意事項など

注意事項(ユーザ様で登録した麻酔・処置について)

## Power5G に元々ある麻酔・処置のみをご利用の場合 → 設定不要

ユーザ様で独自に新しく麻酔・処置を登録した場合 → 登録した点数に変更がある場合のみ設定が必要

設定の変更につきましては後述の操作方法をご参照ください。

# ■ 歯科用麻酔薬剤(ユーザ登録) ※ユーザ様独自での麻酔の登録がない場合は設定不要です

ユーザ様が独自に追加された麻酔薬剤は点数が自動更新されません。 改定で点数が変更されたユーザ登録の麻酔薬剤は下記手順を参考にして点数の変更を行ってください。

【設定方法】

1.マスターメンテナンス=>48.歯科用麻酔薬剤登録=>「マスター履歴 50: 令和 7 年 4 月 1 日からのマスター」を確認します。

| タベースマスターメンテナンス |                |                | 麻醉薬剤名称設定                                                                                                    |
|----------------|----------------|----------------|----------------------------------------------------------------------------------------------------|
| 保険情報設定         | 印刷出力設定         | 処置・カルテ設定       | システムに登録された麻酔薬剤以外のものを使用する場合、ユーザ設定を                                                                             |
| 01.消費税率·点数·時間等 | 21.プリンタ情報設定    | 41.処置入力設定      |                                                                                                    |
| 02.続柄·職業·各種名称  | 22.カルテ印刷設定     | 42.処置チェックユーザ選択 | システム固定の麻酔薬剤一覧 マスジー履歴 ▼ 50:令和7年4月1日からの                                                                         |
| 03.被保険者証情報     | 23.印刷用紙設定      | 43.処置入力画面色設定   | <ul> <li>1.53(1) してジード記載の業利名林</li> <li>9 OA+IL<sup>*</sup>リト記合注歯科用Ct(1.8mL)</li> <li>最新の期間が、長示されてい</li> </ul> |
| 04.事業所情報       | 24.勘定科目設定      | 44.処置自動算定      | 10 OA+オーラ注歯科用ot(1.0mL) 過去に測した行う場                                                                              |
| 05.保険種別法別番号    | 25.次回治療名設定     | 45.処置パックの初期化   |                                                                                                    |
| 06.負担金算出定義     | 26.窓口会計物品マスタ   | 46.処置パックユーザ登録  | 10 0A+73 マスター履歴 150: 令相7年                                                                                     |
| 07.地単事業設定      | 27.窓口会計自費マスタ   | 47.薬剤・一般名登録    | 11 OA+オ-                                                                                                    |
| 08.自県保険者番号設定   | 28.領収書印刷設定     | 48.歯科用麻酔薬剤登録   | \ 60A+IE 4月1日からのマスター」を確認                                                                                      |
| 09.国保用政令指定都市   | 29.処方箋印刷設定     | 49.改正時薬剤移行処理   | 18 OA+オー7/主國科研HOULTUMEJA2 100 二フト 庇護 11 5-11/5                                                                |
| 10.公費番号入力エリア   | 30.出力プリンタ設定    | 50.摘要欄印字仕様     | 18 OA+キシロカインct(1.8mL)×2<br>120 テスト麻酔ct1.5ml×5<br>120 テスト麻酔ct1.5ml×6                                           |
| 11.その他の各種設定値   | 31.診察券印字設定     | 51.傷病名メンテナンス   | 18 OA+ギジンステジンA注射液ot(1.8mL)×2<br>19 OA+ZキャンドネスLot3%(1.8mL)                                                     |
| 12.訪問診療マスタ設定   | 32.レセプト出力設定    | 52.処置ユーザ定義     | 19 OA+オーラ注歯科用ct(1.8mL)×2 古数 0                                                                                 |
| 13.負担金·地単修正    | 33.お薬手帳シール印刷設定 | 53.処置コメント登録    | 22 OA+セプ h1/2配合注ot(1.7mL) Misk 0                                                                              |
| 14.摘要参照マスタ設定   |                | 54.処置データメンテナンス | 36 DA+X++/トネスhot3%(18mL)×2<br>41 DA+セアわり配合注ot(1.7mL)×2                                                        |
| 61.画面パスワードロック  | 65.ドクター・スタッフ登録 | 69.電子レセプトマスタ   | ユーザ設定を保存する [F1]                                                                                               |
| 62.祝日・休診日の設定   | 66.会計データメンテナンス | 70.提出用マスタ印刷    |                                                                                                    |
| 63.診療時間設定      | 67.動作環境·機器設定   | 71.オンライン資格確認等  |                                                                                                    |
| 64 クエリの編集と実行   | 68.システムパスワード   | OK (###) [E11] |                                                                                                    |

2.「ユーザ設定の麻酔薬剤一覧」から点数変更となる薬剤を選択し、「点数」欄に改定後の点数を入力して設定するボタンを押します。複数の変更がある場合は連続して変更登録を行います。

対象となる薬剤全ての点数変更終了後はユーザ設定を保存するを押して、OKで画面を閉じます。

| 麻醉菜荆名称設定                                                                                                    |                       | 麻醉素到名称設定                                                                                                    |                                                                                                    |
|----------------------------------------------------------------------------------------------------|-----------------------|----------------------------------------------------------------------------------------------------|----------------------------------------------------------------------------------------------------|
| システムに登録された麻酔薬剤以外のも                                                                                                    | のを使用する場合、ユーザ設定を行って下さい | システムに登録された麻酔薬剤以外の                                                                                                    | ものを使用する場合、ユーザ設定を行って下さい                                                                                                    |
| システム固定の麻酔素剤・気           酸塩         してごたけ認知支援に約           9         0.44-173注曲時用の(1.8mL)           10         0.44+7-3注曲時用の(1.8mL)           10         0.44+7-3注曲時用の(1.8mL)           10         0.44+7-3注曲時用の(1.8mL)           10         0.44+7-3注曲時用の(1.8mL)           11         0.44+7-3注曲時用の(1.8mL)           16         0.44+7-3注曲時用の(1.8mL)           16         0.44+7-3注曲時用の(1.8mL)           16         0.44+7-3注曲時用の(1.8mL)×2           17         0.44+7-9注曲時用の(1.8mL)×2           18         0.44+7-3注曲時用の(1.8mL)×2           19         0.44+7-7注曲時用の(1.8mL)×2           19         0.44+7-7注曲時用の(1.8mL)×2           20         0.44+7-7注曲時用の(1.8mL)×2           19         0.44+7-7注曲時用の(1.8mL)×2           20         0.44+7+7½和目の(1.8mL)×2           10         0.44+7-7注曲時用の(1.8mL)×2           10         0.44+7-7注曲時間(1.8mL)×2           10         0.44+7-7注曲時日の(1.8mL)×2           10         0.44+7-7注曲時日の(1.8mL)×2           10         0.44+7-7注曲時日の(1.8mL)×2           11         0.44+7-7注意時日の(1.8mL)×2           12         0.4+74+7/147           13         0.4+74+7/147 |                       | システム固定の単分条用・気           含素         したが人気気の気気(含素)           9         0A+17'VF 記令注意材料用の(118-nL)           10         0A+7-9注面毎料(nc)(18-nL)           10         0A+7-9注面毎料(nc)(18-nL)           10         0A+7-9注面毎料(nc)(18-nL)           10         0A+7-9注面積料(nc)(18-nL)           11         0A+7-9注面積料(nc)(18-nL)           12         0A+7-9注面積料(nc)(18-nL)×2           13         0A+7-9注面積料(nc)(18-nL)×2           14         0A+7-9注面積料(nc)(18-nL)×2           15         0A+7-9注面積料(nc)(18-nL)×2           16         0A+7-9注面積料(nc)(18-nL)×2           17         04+7-9注面積料(nc)(18-nL)×2           18         0A+7-9注面積料(nc)(18-nL)×2           19         0A+7-9注面積料(nc)(18-nL)×2           19         0A+7-9注面積料(nc)(18-nL)×2           19         0A+7-9注面積損(nc)(18-nL)×2           10         0A+7-9注面積(18-nL)×2           10         0A+7-9注面積(18-nL)×2           10         0A+7-9注面積(18-nL)×2           10         0A+7-9注面積(18-nL)×2           10         0A+7-9注面積(18-nL)×2           10         0A+7-7注面着(18-nL)×2 | <ul> <li>マスク 毎歴         <ul> <li>50:今和7年4月1日からのマスター</li> <li>差折の開始が効用表示されていますので<br/>過去に着してマスタ編集を行場合は、<br/>開降を切り換えて登録を行り場合は</li> <li>第四本の小杉本牧の 茶剤の数</li> <li>ロ テスト麻酔に15m1×2</li> <li>20: テスト麻酔に15m1×3</li> <li>ロ テスト麻酔に15m1×3</li> <li>ロ テスト麻酔に15m1×3</li> <li>ロ テスト麻酔に15m1×3</li> <li>ロ テスト麻酔に15m1×3</li> <li>ロ テスト麻酔に15m1×3</li> <li>ロ テスト麻酔に15m1×5</li> <li>(5)</li> <li>(5)</li> <li>(5)</li> <li>(7)</li> <li>(7)</li></ul></li></ul> |
|                                                                                                    | 戻る [F9] O K [END]     |                                                                                                    | 戻る [F9] O K [END]                                                                                                    |

# ■ユーザ登録処置について ※ユーザ様独自での処置の登録がない場合は設定不要です

ユーザ様が独自に登録された処置については点数が自動更新されません。 改定で点数が変更されたユーザ処置は下記手順を参考にして処置ごとに点数の変更を行ってください。

【設定方法】

1.マスターメンテナンス=>52.処置ユーザ定義=>「<50>最新:2025 年 4 月~」が選択された状態で OK を押して画面を移動します。

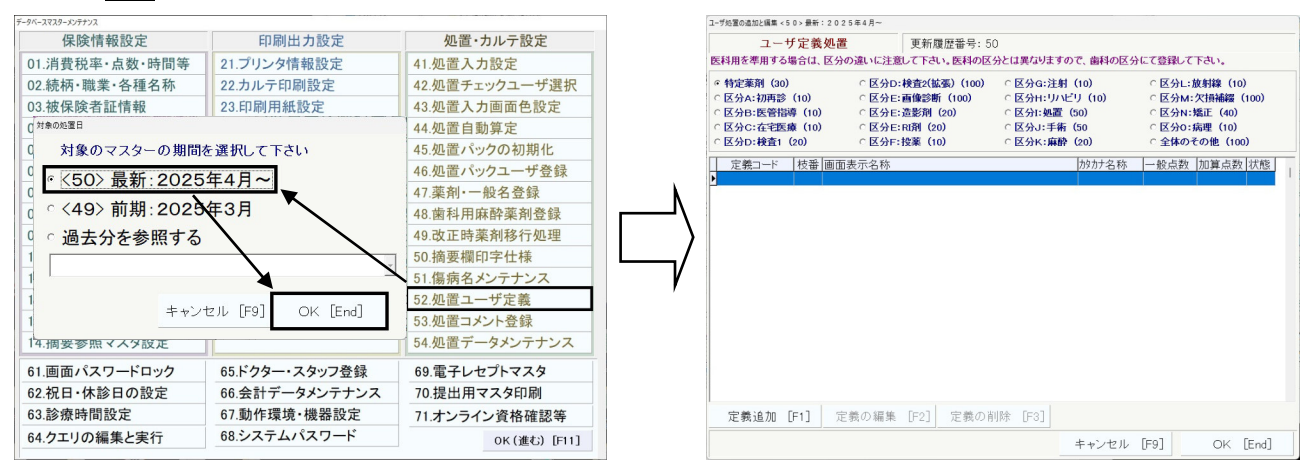

### 2.対象処置が登録されている区分を選択し、その中から対象処置を選択します。

| 1-ザ処置の追加と編集 < 5 0 > 最新: 2 0 2 5                                                                  | 5年4月~                                                                              |                                                                                                    |                                                                                                    | ユーザ処置の追加                                                                                                    | と編集 < 5 0 > 最新: 2 0                                       | 25年4月~                                                                              |                                                                          |                                                                                               |                                                   |
|--------------------------------------------------------------------------------------------------|------------------------------------------------------------------------------------|----------------------------------------------------------------------------------------------------|----------------------------------------------------------------------------------------------------|----------------------------------------------------------------------------------------------------|-----------------------------------------------------------|-------------------------------------------------------------------------------------|--------------------------------------------------------------------------|-----------------------------------------------------------------------------------------------|---------------------------------------------------|
| ユーザ定義処置<br>医科用を準用する場合は、区分の                                                                       | 更新履歴番号: 50<br>違いに注意して下さい。医科の区:                                                     | )<br>みとは異なりますので、歯科の区分                                                                                                 | にて登録して下さい。                                                                                                    | 医科用を約                                                                                                    | ユーザ定義処間<br>用する場合は、区分                                      | 置 更新履歴番号: !<br>の違いに注意して下さい。医科のD                                                     | 50<br>【分とは異なりますので、歯科の区:                                                  | 分にて登録して下                                                                                      | ðι.                                               |
| ○ 特定薬剤(30)<br>○ 区分A:初再診(10)<br>○ 区分B:医管指導(10)<br>○ 区分C:在宅医康(10)<br>○ 区分D:検査1(20)                 | ○区分D:検査2(拡張)(100) ○区分E:画像診断(100) ○区分E:造影剤(20) ○区分E:お剤(20) ○区分E:Ri剤(20) ○区分F:投業(10) | <ul> <li>○区分G:注射(10)</li> <li>○区分H:リハビリ(10)</li> <li>◎区分I:処置(50)</li> <li>○区分J:手術(50)</li> <li>○区分K:麻酔(20)</li> </ul> | <ul> <li>○区分L:放射線(10)</li> <li>○区分M:欠損補機(100)</li> <li>○区分N:矯正(40)</li> <li>○区分N:矯正(40)</li> <li>○区分0:病理(10)</li> <li>○全体のその他(100)</li> </ul> | <ul> <li>特定業</li> <li>区分A:</li> <li>区分B:</li> <li>区分B:</li> <li>区分C:</li> <li>区分D:</li> </ul>                                                                                                    | 刚(30)<br>初再診(10)<br>医管指導(10)<br>在宅医療(10)<br>検査1(20)       | ○区分D:検査2(拡張)(100)<br>○区分E:画像診断(100)<br>○区分E:造影剤(20)<br>○区分E:Rl剤(20)<br>○区分E:Rl剤(20) | ○区分G:注射(10)<br>○区分H:リルビリ(10)<br>◎区分I:処置(50)<br>○区分J:手術(50<br>○区分K:麻酔(20) | <ul> <li>○区分L:放射</li> <li>○区分M:欠</li> <li>○区分N:矯正</li> <li>○区分0:病正</li> <li>○全体のその</li> </ul> | 射線(10)<br>損補緩(100)<br>正(40)<br>理(10)<br>O他(100)   |
| 定義コード 校審 画面<br>1992520 1 万スト<br>1992530 1 万スト<br>1992530 1 万スト<br>1992540 1 万スト<br>1992550 1 万スト | 表示名称<br>図画型<br>処量③<br>処量④<br>処量④<br>処置④                                            | がカナ名称                                                                                                    | - 股合野 100第459(12488)<br>1000 1001<br>2000 2000<br>3000 3000<br>4000 4000<br>5000 5000                                                         | 1<br>1925<br>1925<br>192 | nード 枝番 画面<br>1 テス<br>1 テス<br>1 テス<br>1 テス<br>1 テス<br>1 テス | 古美元名称<br>- ド処置②<br>- ド処置②<br>- 修理置③<br>- ド処置③<br>- ド処置③                             | <u></u>                                                                  | <ul> <li>一般点数 加</li> <li>100</li> <li>200</li> <li>300</li> <li>400</li> <li>500</li> </ul>   | <u>1算点数</u> 状態<br>100<br>200<br>300<br>400<br>500 |
| 定義追加 [F1] 定                                                                                      | 義の編集 [F2] 定義の育                                                                     | 除 [F3]<br>キャンセル                                                                                                    | [F9] OK [End]                                                                                                    | 定義                                                                                                    | 鱼加 [F1] 5                                                 | 主義の編集 [F2] 定義の                                                                      | 削除 [F3]<br>キャンセル                                                         | [F9]                                                                                          | OK [End]                                          |

## 3. 定義の編集を押して改定後の一般点数、加算点数を入力し、OKで画面を閉じます。

| ユーザ処置の追加と編集 < 5 0 > 最新: 2 0 2 5                                                                                               | 5年4月~~                                                                                                    |                                                                                                    |                                                                                        | ユーザ処置の追加と編ま                                                                                                    | 篇 < 5 0 > 最新:2 0 2 5 年 4 月~                                                                                                    |                                                                          |                                                                                                    |                                                                                                    |
|----------------------------------------------------------------------------------------------------|----------------------------------------------------------------------------------------------------|----------------------------------------------------------------------------------------------------|----------------------------------------------------------------------------------------|----------------------------------------------------------------------------------------------------|----------------------------------------------------------------------------------------------------|--------------------------------------------------------------------------|----------------------------------------------------------------------------------------------------|----------------------------------------------------------------------------------------------------|
| ユーザ定義処置<br>医科用を準用する場合は、区分の                                                                                                    | 更新履歴番号:5)<br>D違いに注意して下さい。医科の区                                                                                                    | )<br>分とは異なりますので、歯科の区分                                                                                                 | にて登録して下さい。                                                                             | ユ 医科用を準用                                                                                                    | ーザ定義処置<br>する場合は、区分の違いに注意                                                                                                    | 更新履歴番号: 50<br>意して下さい。医科の区分                                               | とは異なりますので、歯科の区                                                                                                    | 分にて登録して下さい。                                                                                                    |
| <ul> <li>○ 特定薬剤(30)</li> <li>○ 区分A:初再診(10)</li> <li>○ 区分B:医管指導(10)</li> <li>○ 区分C:在宅医療(10)</li> <li>○ 区分C:花宅医療(20)</li> </ul> | <ul> <li>○区分D:検査2(拡張)(100)</li> <li>○区分E:画像診断(100)</li> <li>○区分E:造影剤(20)</li> <li>○区分E:Ri剤(20)</li> <li>○区分E:Ri剤(20)</li> <li>○区分E:投薬(10)</li> </ul> | <ul> <li>○区分G:注射(10)</li> <li>○区分H:リノビリ(10)</li> <li>◎区分H:処置(50)</li> <li>○区分J:手術(50)</li> <li>○区分K:麻酔(20)</li> </ul> | ○ 区分∟:放射線 (10)<br>○ 区分M:欠損補緩 (100)<br>○ 区分N:矯正 (40)<br>○ 区分O:病理 (10)<br>○ 全体のその他 (100) | <ul> <li>○ 特定薬剤</li> <li>○ 区分A:初用</li> <li>○ 区分B:医管</li> <li>○ 区分B:医管</li> <li>○ 区分C:在手</li> <li>○ 区分D:検討</li> </ul>                                                                     | (30) ○区分D<br>詩》(10) ○区分E<br>舒指導(10) ○区分E<br>逐度療(10) ○区分E<br>氦(20) ○区分F                                                           | ::検査2(鉱蛋) (100)<br>::画像診断 (100)<br>::造影剤 (20)<br>::RI剤 (20)<br>::投薬 (10) | <ul> <li>○区分G:注射(10)</li> <li>○区分H:リハビリ(10)</li> <li>◎区分I:処置(50)</li> <li>○区分J:手術(50)</li> <li>○区分K:麻酔(20)</li> </ul> | ○ 区分に放射線(10)<br>○ 区分M:欠損補綴(100)<br>○ 区分N:矯正(40)<br>○ 区分O:病理(10)<br>○ 全体のその他(100)                                                                                                    |
| 定義コード 枝番 画面計<br>1992510 1 テスト<br>1992520 1 テスト<br>1992530 1 テスト<br>1992540 1 テスト<br>1992550 1 テスト                             | 表示名称<br>処置①<br>処置②<br>処置③<br>処置③<br>処置③                                                                                                    | <u>协力扩名称</u>                                                                                                    | 一般点数 加算点数 状態<br>100 100<br>200 200<br>300 300<br>400 400<br>500 500                    | 定義二十           1992510           1992500           1992500           1992500           1992500           1992500           1992500           1992500           1992500           1992500 | <ul> <li>枝番 (画面表示名称<br/>1 テスト処置①<br/>1 テスト処置②</li> <li>1 テスト処置③</li> <li>1 テスト処置④</li> <li>1 テスト処置④</li> <li>1 テスト処置⑤</li> </ul> |                                                                          | 放力之称                                                                                                    | 一般点数         加算点数         試整           100         100         200         200         200         200         200         200         200         200         200         200         200         200         200         200         200         200         200         200         200         200         200         200         200         200         200         200         200         200         200         200         200         200         200         200         200         200         200         200         200         200         200         200         200         200         200         200         200         200         200         200         200         200         200         200         200         200         200         200         200         200         200         200         200         200         200         200         200         200         200         200         200         200         200         200         200         200         200         200         200         200         200         200         200         200         200         200         200         200         200         200         200 |
| 定義追加 [F1] 定:                                                                                                    | 義の編集 [F2] 定義の前                                                                                                    | 顺 [F3]                                                                                                    |                                                                                        | 処置名称<br>カタカナ名称<br>一般点数<br>加算点数                                                                                                    | <mark>テスト処置③</mark><br>5<br>310 g<br>465 g                                                                                       | 3文字まで・省略可<br>点<br>点                                                      | <br>漢                                                                                                    | 字24文字まで・省略不可                                                                                                    |
|                                                                                                    |                                                                                                    | キャンセル                                                                                                    | [F9] OK [End]                                                                          | 簡易登録です(<br>メインに戻って                                                                                                    | ので、70/100、80/100の<br>「基本となる定義」にて行って「                                                                                             | )点数等の詳細の設定は<br>下さい。                                                      | キャンセル [E                                                                                                    | OK [End]                                                                                                    |

## 対象処置算定後は電子レセプト作成を行い、点数不一致のエラーが無いことをご確認ください。

## 改定に伴う注意事項など

# ■笑気の単価について

- ・薬剤の選択に誤りがないかご確認ください。
- ・令和7年4月から使用する薬剤を変更される場合は「令和7年4月1日~」の「薬剤」を変更してください。

## 【確認・変更画面】

マスターメンテナンス=>41.処置入力設定=>「第13群<IS、麻酔>」=>「01.笑気(N2O)」。

| 処置入力設定                       | 設定グループ 第13群                | IS·麻酔                          | <ul> <li>ページD</li> </ul>      | own ページUp |
|------------------------------|----------------------------|--------------------------------|-------------------------------|-----------|
| 第13群 くIS、麻醉                  | ¢>                         |                                |                               | -         |
| 01.笑気(N <sub>2</sub> O)      | 令和7年4月1日                   | $\sim$                         |                               |           |
|                              | 1gの単価                      | 2.5 F                          | 円(小数第2位まで)                    |           |
|                              | 薬剤                         | 亜酸化窒素                          |                               | -         |
| 02.酸素                        | ボンベ(小型、大                   | 型)/液体(CE、LGC)等                 | 小型                            |           |
|                              | 令和7年4月1E                   | ~                              | •                             |           |
|                              | 購入単価                       | 2.35                           | <br>円 (小数第2位まで)               |           |
|                              | ボンベ                        | 酸素ボンベ・                         | 小型                            | -         |
| 03.補正率                       | 1.3 日 (小調                  | y第2位まで)                        |                               | _         |
| 04.全身麻酔·静脈麻翻                 | 粋の使用                       | <ul> <li>未使用</li> </ul>        | <ul> <li>使用する</li> </ul>      |           |
|                              |                            |                                |                               |           |
| 第14群 く歯冠修復                   | 复:入力設定 >                   |                                |                               |           |
| 01.口腔情報が初期状                  | 態の時の支台歯について                | ○ 生PZ/失PZを選択                   | ○ 生PZで進む                      |           |
| 02.ブリッジ印象時の支                 | 台歯病名                       | <ul> <li>同月のPZ・KPに対</li> </ul> | して ( 同月のPZ・KPカ                | が無くても入力   |
| 03.ブリッジ印象時の支                 | 〔台歯「C」病名                   | <ul> <li></li></ul>            | <ul><li>() 失PZには使用L</li></ul> | tal.      |
| 04.ブリッジ除去時の賃                 | に定について                     | <ul> <li>除去(切断)は使用し</li> </ul> | ない ()除去(切断)を使                 | 用する       |
| 05.歯の充填処置(EE<br>※切り替え操作は、マス: | ・EB&研磨)<br>タメンテナンスから行って下さい | ○○点処置を使用する                     | ○ 0点処置は使用                     | -tal N    |
| 06.コアの算定においる                 | Cポップアップ選択                  | ○ 行わない                         | ○ ボッブアップ選択                    | を行う       |
| 07小口油たまみ物とう                  | オス+8 ふか 2012               | 前結算を属失すス                       | DLAOを得失す2                     | < 1 L     |
|                              |                            |                                | キャンセル [F9]                    | O K [END] |

※参考画像にある笑気の「薬剤」は見本になります。

# ■酸素の購入単価について

令和7年4月からの酸素購入単価に変更があった場合は「令和7年4月1日~」の「購入単価」 に新しい購入単価を入力してください。

【確認・変更画面】

マスターメンテナンス=>41.処置入力設定=>「第13群<IS、麻酔>」=>「02.酸素」。

| 処置入力設定                      | 設定グループ 第13群 IS・麻酔                 | ・ ページDown ページUp          |
|-----------------------------|-----------------------------------|--------------------------|
| 第13群 くIS、麻香                 | <b>#</b> >                        |                          |
| 01.笑気(N <sub>2</sub> O)     | 令和7年4月1日~                         | •                        |
|                             | 1gの単価 2.5 F                       | 円 (小数第2位まで)              |
|                             | 薬剤 亜酸化窒素                          | •                        |
| 02.酸素                       | ボンベ(小型、大型)/液体(CE、LGC)等            | 小型                       |
|                             | 令和7年4月1日~                         | *                        |
|                             | 購入単価 2.35 F                       | 円(小数第2位まで)               |
|                             | ボンベ 酸素ボンベ・                        | ·小型 •                    |
| 03.補正率                      | 1.3 円 (小数第2位***)                  |                          |
| 04.全身麻酔·静脈麻                 | 酔の使用 用                            | <ul> <li>使用する</li> </ul> |
| AN                          | ·                                 |                          |
| 第14群く 函过修(                  | 🖁 「購入単価」に令和 7                     | 年4月1日か                   |
| 01.口腔情報が初期/<br>02ゴリッジ印象時のす  |                                   | 1 . / 3                  |
| 03.ブリッジ印象時のす                | らの酸素購入単価を2                        | 入力します。                   |
| 04.ブリッジ除去時の第                |                                   |                          |
| 05.歯の充填処置(EE<br>※切J替え操作は、マス | 。※医院様ごとに価格な                       | が異なります。                  |
| 06.コアの算定におい                 | てポッフアッフ道沢 💛 行わない                  | ○ ホッフアッフ 遠沢を行つ           |
| 07小口後た士ム歩レ                  | オ 2 +8 ふ か 2番 49 前 結 57 を 構 生 す ス | ロムのを得失する                 |
|                             |                                   | キャンセル [F9] OK [END]      |

※参考画像にある酸素の「購入単価」は見本になります。

## <機能追加・不具合修正>

#### 処置点数の変更

令和7年4月1日より下表の処置点数を変更。

|   | 処置名称                   | 令和7年3月31日まで | 令和7年4月1日~ |
|---|------------------------|-------------|-----------|
| 1 | 歯科衛生実地指導料 口腔機能指導加算     | 10 点        | 12 点      |
| 2 | 歯科技工士連携加算 1(印象採得)      | 50 点        | 60 点      |
| 3 | 歯科技工士連携加算 2(印象採得)      | 70 点        | 80 点      |
| 4 | 歯科技工士連携加算1(咬合採得(Br))   | 50 点        | 60 点      |
| 5 | 歯科技工士連携加算2(咬合採得(Br))   | 70 点        | 80 点      |
| 6 | 歯科技工士連携加算1(咬合採得(有床義歯)) | 50 点        | 60 点      |
| 7 | 歯科技工士連携加算2(咬合採得(有床義歯)) | 70 点        | 80 点      |
| 8 | 歯科技工士連携加算1(仮床試適)       | 50 点        | 60 点      |
| 9 | 歯科技工士連携加算2(仮床試適)       | 70 点        | 80 点      |

### 医療 DX 推進体制整備加算の見直し

■ 令和 7 年 4 月 1 日からの医療 DX 推進体制整備加算について、「マイナ保険証の利用率」とともに 「電子処方箋導入の有無に関する要件」が設けられ、区分が 6 区分になります。

|   | 修正前処置名称       | 令和7年3月31日まで | 令和7年4月1日~              |
|---|---------------|-------------|------------------------|
| 1 | 医療DX推進体制整備加算1 | 9 点         | 11 点 (マイナ保険証利用率 45%以上) |
| 2 | 医療DX推進体制整備加算2 | 8点          | 10 点 (マイナ保険証利用率 30%以上) |
| 3 | 医療DX推進体制整備加算3 | 6 点         | 8 点 (マイナ保険証利用率 15%以上)  |
| 4 | 医療DX推進体制整備加算4 | (新設)        | 9 点 (マイナ保険証利用率 45%以上)  |
| 5 | 医療DX推進体制整備加算5 | (新設)        | 8 点 (マイナ保険証利用率 30%以上)  |
| 6 | 医療DX推進体制整備加算6 | (新設)        | 6 点 (マイナ保険証利用率 15%以上)  |

※加算1~3は電子処方箋あり、加算4~6は電子処方箋なし。

### 在宅医療DX情報活用加算の見直し

令和7年4月1日からの在宅医療DX情報活用加算について、「電子処方箋導入の有無に関する要件」 が設けられ、「在宅医療DX情報活用加算1・2」として新設されました。

|   | 修正前処置名称                   | 点数 |
|---|---------------------------|----|
| 1 | 在宅医療 DX 情報活用加算(歯科訪問診療料) 1 | 9点 |
| 2 | 在宅医療 DX 情報活用加算(歯科訪問診療料) 2 | 8点 |

※加算1は電子処方箋あり、加算2は電子処方箋なし。

## <機能追加・不具合修正>

#### システム初期設定

医療 DX 推進体制整備加算・在宅医療 DX 情報活用加算に「電子処方箋導入の有無に関する要件」が 設けられたことに伴い、処置点数の誘導やエラーチェックのためにシステム初期設定画面の施設基準 に「22: 医 DX(電子処方箋有)」と「23:在 DX(電子処方箋有)」を追加。

令和7年4月1日以降、電子処方箋ありでの施設基準届出を行われている場合には、チェックボック スヘチェックを入れ、開始年月日をご入力ください。

【例】令和7年4月1日からの届出を行われている場合

| ☑ 22 : 医DX(電子処方箋有) | R7/4/1 | ~ |
|--------------------|--------|---|
| ☑ 23:在DX(電子処方箋有)   | R7/4/1 | ~ |

また、システム初期設定での医療 DX 推進体制整備加算の届出設定が有効の場合でマイナ保険証の利用 率が基準値以上の場合には、処置入力設定での自動算定設定に「電子処方箋有」と表示されます。

マスターメンテナンス>41.処置入力設定>第3群<自動算定について>>14. 医療 DX 推進体制整備 加算(初診)

| 14.医療DX推進体制整備加算(初診) | 電子処方箋有  | ○ 自動算定しない         | 😑 自動算定する |  |
|---------------------|---------|-------------------|----------|--|
| 令和7年4月は令和7年1月のマイナ保険 | 証利用率50% | を用いて加算1が自動算定されます。 |          |  |

#### 様式変更

令和6年12月から被保険者証が廃止されたことに伴い、カルテ・レセプト様式において、「被保険者証」 ・「被保険者手帳」と記載されていた文言を「被保険者資格」に変更。

- ■対象画面・帳票
- ・患者登録画面
- ・カルテ A 印刷画面
- ・カルテ印刷画面
- ・レセプト印刷(記号・番号欄に追記)

#### 診療文書

■診療文書発行画面で以下の3文書の文書名称から「管理:」の文言を削除。

「歯と口の健康のために(初回用)」/「歯と口の健康のために(継続用)」/「口腔衛生管理」

■ Ver2.95 で新様式に変更となった下表の文書について、改正前の旧様式は非表示としておりましたが、 過去分の再印刷も行うことがあるため、診療文書画面に<旧様式> として表示。

|   | 診療文書画面:文書名称              | 診療文書:用紙タイトル             |
|---|--------------------------|-------------------------|
| 1 | <旧様式>R4版:(初回用)歯と口の健康のために | 歯と口の健康のために(治療のお知らせ)     |
| 2 | <旧様式>R4版:(継続用)歯と口の健康のために | 歯と口の健康のために(治療のお知らせ)     |
| 3 | <旧様式>R4版:口腔衛生管理          | 口腔衛生管理                  |
| 4 |                          | 都道府県が指定する指定居宅介護支援事業所向け診 |
| 4 | く旧様式>R3版:クアマイ情報提供:店も療食官理 | 療情報提供書(歯科医師)            |
| 5 |                          | 歯科衛生士による居宅療養管理指導に係るスクリー |
|   | < 旧体式 > K3 版: 图科         | ニング・アセスメント・管理指導計画       |

## <機能追加・不具合修正>

## メインメニュー

メインメニュー>8.設定/その他画面に表示されるユーザー情報に、接続サーバーが表示されるように対応。

| ユーザーID:  | KINC CORPORTS CORP. |  |
|----------|---------------------|--|
| I Pアドレス: | 197.162.1.20        |  |
| 接続サーバー:  | 4002                |  |

## <別オプション>

### 電子処方箋

電子処方箋オプションを導入されている場合において、マスターメンテナンス>70.オンライン資格確認等><連携端末>>「01.資格確認照会を実施するユーザー」に登録している端末のうち、5番目に 登録している端末のみ、電子処方箋に係る各種動作が行えない不具合を修正。

## <都道府県別の変更>

### (鹿児島県) 子ども(乳幼児)医療費助成制度

令和7年4月1日より、鹿児島県の子ども医療費助成制度について、住民税非課税世帯に加えて住民税 課税世帯の子どもについても、現物給付方式による医療費の助成が行われます。この変更に伴い子ども (乳幼児)医療費に係る自動償還方式は令和7年3月診療分で終了となるため、令和7年4月からは、 対象の患者様の患者登録では第1公費欄に公費番号を入力して登録を行ってください。

- ■既存の患者様は新保険作成にて患者登録を行ってください。
- ■患者登録画面で第1公費欄に公費負担者番号「8046~」を入力すると窓口負担は0円になります。
- ■令和7年3月末で子ども(乳幼児)に係る自動償還方式は終了となるため、令和7年4月からの患者 登録で、子ども(乳幼児)医療費対象患者では福祉1・福祉2欄は使用しません。
- ■レセプトは公費併用レセプトにより、社保・国保ともに医療費助成事業分も含めての請求となります。

| 【参考画面】 |  |
|--------|--|
|--------|--|

| 99         | 99999            | 9                                       | 令和7年4月                    | 診療師<br>1日     | 脱出 最終                 | 総療日<br>117年4月1日            | 履歴       | 1/1   | 資格確認情報       |
|------------|------------------|-----------------------------------------|---------------------------|---------------|-----------------------|----------------------------|----------|-------|--------------|
|            | 0 0.保険 1         | 公費単独 2.自費 3.その他                         | 保険の開始日<br>令和7年4月1         | 当<br>日        | <u>実験</u> の適用#<br>~ く | <sup>IIII</sup><br><現在進行中> |          | 格確認   | #T1#PR TF165 |
| 第1<br>{    | 公費<br>B 0 4 6    | <u>費負担者番号 受給</u><br>0 0 1 7 9 9 9 9 9 9 | ( <del>111)</del><br>1919 | 保険            | 者番号                   | 460                        | 014      | 家族    | • 枝番 99      |
| 有効         | 期限               |                                         |                           | 保険の           | 記号番号                  | 9999                       | •9999    | 9     |              |
|            | カタカナ             | テスト データ                                 |                           | 臣張            | 有以開設                  |                            |          |       |              |
|            | 氏名               | テスト データ                                 |                           | (授1年)<br>281年 | 快着氏名                  |                            |          |       |              |
| 受          | 生年月日             | 令和2年1月1日 5才                             | 性別 男 ・                    | 東有            | 百収 侍                  |                            |          |       |              |
| 8          |                  | π =                                     |                           | 事船<br>新航<br>新 | 所在地                   | <b>-</b>                   | 雷託       |       |              |
|            | 住 所              |                                         |                           | 所者            | 名称                    |                            |          |       |              |
| 者          | よく使り住所一覧<br>[F8] | 電話 自 宅<br>連絡先                           |                           | 保険            | 所在地                   | 鹿児島市山下                     | BJ11-1   |       |              |
|            | 臣 業              | • 結柄                                    | 家族 •                      | 者             | A 14                  | 庙旧自士                       | 電話 09    | 9-224 | -1111        |
| 負担         | 調合 30            | (%) 給付割 給割7 ▼ 限月                        | 2額 限度額な                   | :L            |                       | 地里                         |          |       | •            |
| 第2:<br>有効: | 公費 公<br>制限       | <u>費負担者</u> 握号 <u>受給者</u>               | 番号                        | 福祉            | 1                     | 福1                         | ¥2       |       |              |
| 基本         | 情報 その(           | 也 拡張 介護情報                               | 保険証明                      | 122           |                       | 保存 [F1] 中止                 | して戻る[F9] | ] ок  | (進む)[F11]    |

## <都道府県別の変更>

## (大阪府) 高槻市 子どもの医療費の無償化

令和7年4月1日より、大阪府高槻市が実施する子ども医療費助成制度とひとり親家庭医療費助成制度 の対象児童について、保険診療分における一部自己負担額が無償化となります。

■通院における自己負担額

| 医療費助成制度   | 公費負担者番号  | 区分   | 令和7年3月診療分まで        | 令和7年4月診療分~ |
|-----------|----------|------|--------------------|------------|
| 子ども医療費    | 86270089 | -    | 500 円以内/日(月 2 日まで) | 0円         |
| ひとり親家庭医療費 | 82270083 | 親の場合 | 500 円以内/日(月 2 日まで) | ※変更無し      |
|           |          | 子の場合 | 500 円以内/日(月 2 日まで) | 0円         |

#### ■患者登録

#### ・子ども医療費

既存の患者様で、令和7年4月からの公費情報・保険情報に変更が無い場合は新保険作成を行う必要 はありません。令和7年4月からの窓口負担は自動で0円になります。

#### ・ひとり親家庭医療(親の場合)

既存の患者様で、令和7年4月からの公費情報・保険情報に変更が無い場合は新保険作成を行う必要 はありません。令和7年4月からの窓口負担は3月までと変更はなく、「500円以内/日(月2日まで)」 で算出されます。

・ひとり親家庭医療費(子の場合) ※操作が必要

既存の患者様は令和7年4月以降、新保険作成を行い負担金を0円にするために地単「負担なし」を 選択してください。

•

地単負担なし

■既存の患者様での令和7年4月からの患者登録方法は下表のようになります。

| 医療費助成制度  | 公費負担者番号  | 区分   | 新保険作成 | 地単選択 |
|----------|----------|------|-------|------|
| 子ども医療費   | 86270089 | -    | 不要    | 不要   |
| ひとり親家庭医療 | 02270002 | 親の場合 | 不要    | 不要   |
|          | 82270083 | 子の場合 | 必要    | 負担なし |

# POWER5G クライアント自動アップデート

■クライアント自動アップデートについて

PC内にインストールされているクライアントモジュールの自動アップデート機能が再開されました。 今後、新しいクライアントモジュールのリリースが行われる際に以下の画面が展開します。

■自動アップデート画面

POWER5G 起動時に下図の画面が表示されます。「アップデートが完了しました。」が表示されるまでしばらくお待ちください。バージョンアップ完了後、自動で画面が閉じます。

| POWER5Gクライアント 自動アップデート                                   |         |  |  |
|----------------------------------------------------------|---------|--|--|
| POWER5Gクライアントプログラムをアップデートしています。<br>処理が完了するまでしばらくお待ちください。 |         |  |  |
| アップデートが完了しました。                                           |         |  |  |
| Power5                                                   | CL1.1.8 |  |  |

■保険証 OCR プログラム更新画面

バージョンアップ完了後、保険証 OCR システムを導入されているユーザー様で保険証 OCR プログラム のバージョンが低い場合には、下図の OCR プログラム更新画面が表示されます。「更新を適用する」 ボタンを押すとユーザーアカウント制御が表示される場合がありますので「はい」ボタンを押してくだ さい。

| POWER5Gクライアント 保険証OCRプログラム更新                                                |                              |    |
|----------------------------------------------------------------------------|------------------------------|----|
| 保険証OCRプログラムの更新があります。<br>更新の適用を行いますか?                                       |                              |    |
| 「更新を適用する」ボタンを押すと、ユーザーアカウント制御が表示されます。<br>「許可しますか?」と表示されますが、「はい」ボタンを押してください。 | Dent_filecopy<br>コピーが完了しました。 | ×  |
| Powers 更新を適用する 更新の適用を行わずに終了する                                              |                              | ОК |

※ユーザーアカウント制御で「いいえ」ボタンを押したり、「更新の適用を行わずに終了する」ボタン を押した場合、保険証 OCR プログラムを更新するには手動での操作が必要になります。手動での更新 操作を行う場合にはヘルプデスクまでご連絡ください。

■バージョンアップが失敗した場合

バージョンアップに失敗したり、保険証 OCR プログラムの更新に失敗した場合には下図のメッセージ が表示されます。これらのメッセージが表示されたり POWER5G を起動するたびにバージョンアップ が実行される場合は問題が発生しているためヘルプデスクまでご連絡ください。

| アップデートに失敗しました。<br>POWER5Gを終了してパソコンを再起動してください。<br>再度エラーが発生する場合は、ヘルプデスクへご連絡ください。 | Dent_filecopy<br>コピーに失敗したファイルがあります。 | ×  |
|--------------------------------------------------------------------------------|-------------------------------------|----|
| ОК                                                                             |                                     | ОК |